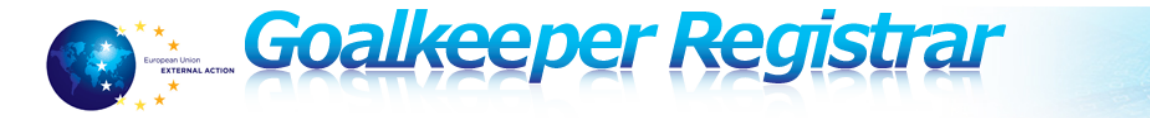

## Goalkeeper Registrar – Quick Reference Card for

#### **Experts**

General information The Expert is a user having the right to create, modify and submit to the relevant DPA the Expert Registration Forms (ERFs) and Application Forms (AFs) via the Registrar system. Experts are officers belonging to the concerned Member State's national authority identified as DPA in Registrar or independent experts registered in one of the Member State's DPAs. In both cases they are available for deployment as seconded experts by the concerned Member State.

### **Accessing your Profile**

# Where to view<br/>my profile?You can access your Profile on the Registrar homepage<br/>https://goalkeeper.eeas.europa.eu/registrar.

You will have access to these links:

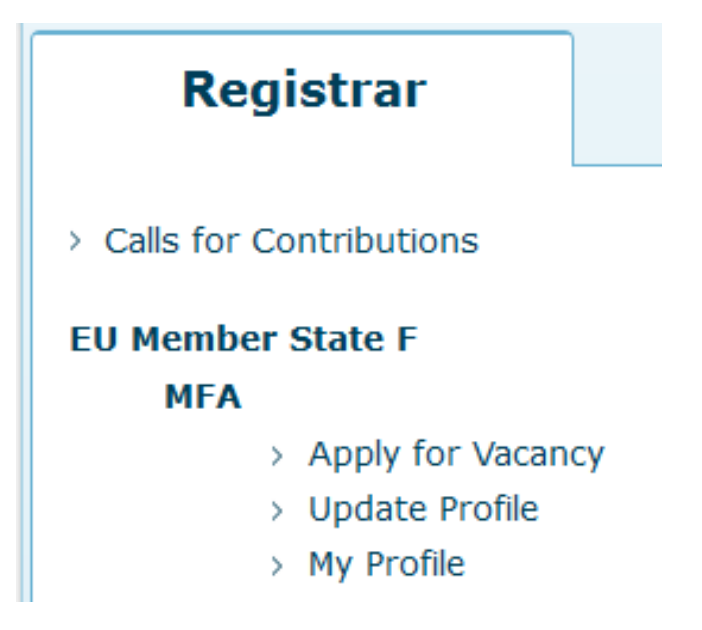

(this is an example for an Expert belonging to the DPA named "MFA" in the Compartment named "EU Member State F")

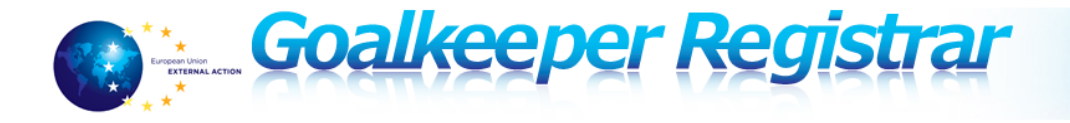

## Managing Expert Registration Forms (ERF's)

| To<br>create/update   | Follow the steps below: |                                                                                                    |  |  |
|-----------------------|-------------------------|----------------------------------------------------------------------------------------------------|--|--|
| your profile          | Step                    | Action                                                                                                    |  |  |
| and submit the<br>ERF | 1                       | In the application home screen, click on > Update Profile<br>As a result, the Expert Registration Form is displayed on the<br>Personal data tab                                                                                                    |  |  |
|                       | 2                       | Enter information in the available tabs, including the sections<br>for education and civilian crisis management courses, the<br>employment record (shorter and longer than 6 months),<br>expertise and other skills.<br>Go to the Additional Questions tab and review all the<br>questions.                                                                                                    |  |  |
|                       | 3                       | Once all information is entered, you can decide to save the<br>ERF as draft or to submit it<br>Save draft Submit<br>If you click on the "Save draft" button, the ERF will not be<br>submitted but all the entered information will be saved and<br>available for you to be edited and submitted at a later stage.<br>By clicking on Submit, the ERF is displayed in read-only<br>format.        |  |  |
|                       | 4                       | Review the ERF information shown on the page in the different sections.         Click again         Submit         As a result, the ERF is sent to the Data Providing Authority         Administrator for approval.         Please note that it is only after the DPA         Administrator's approval that the file becomes the last approved ERF (See the profile details information below.) |  |  |

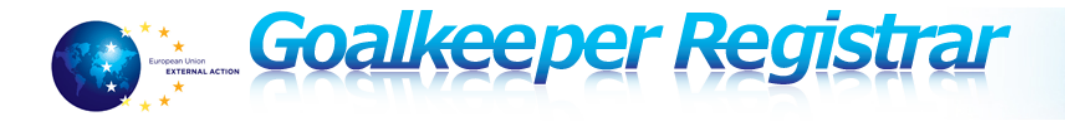

### Managing the Application Forms (AFs)

ImportantPlease note that you need to select the CfC of interest from a drop downinformationmenu displaying the available CfCs.

You can then set the priority order of the posts you are applying for by manually selecting the post in the three drop down menus provided for First/Second/Third priority

| N | ew Application    | Attached ERF                                            |                                 |
|---|-------------------|---------------------------------------------------------|---------------------------------|
| ſ | Nomination detail | Is Motivation and additional information Final question |                                 |
|   | Post Nº/title (sp | ecify the vacancy reference, compulsory):               |                                 |
|   | Call for Contribu | tion                                                    | 10- Call for contributions demo |
|   | First priority    |                                                         | 2 - Vacancy 2017                |
|   | Second priority   |                                                         | 3 - vacancy 2017                |
|   | Third priority    |                                                         | Please select                   |

| То                             | Step                                                                                                    | Action                                                                                                    |  |  |  |
|--------------------------------|----------------------------------------------------------------------------------------------------|----------------------------------------------------------------------------------------------------|--|--|--|
| view/download<br>CfC documents | 1                                                                                                    | Access the link > Calls for Contributions on your                                                                 |  |  |  |
|                                |                                                                                                    | Registrar homepage https://goalkeeper.eeas.europa.eu/registrar                                                    |  |  |  |
|                                | 2                                                                                                    | Click on the name of the CfC whose document you want to access.                                                   |  |  |  |
|                                | 3                                                                                                    | The links to the documents are displayed under the "Title" and "Deadline" of the CfC Title: CfC DEMO 2 23/02/2017 |  |  |  |
|                                |                                                                                                    | Deadline: 01/04/2017                                                                                              |  |  |  |
|                                | Attached Documents:<br>Annex 1 Job Descriptions.pdf<br>Annex 3 List of Recommended Security Equipment.pdf<br>4-2016 CfC_KDtoPSC.pdf |                                                                                                    |  |  |  |
|                                |                                                                                                    | (as an example)                                                                                                   |  |  |  |

You can use the button be redirected to the Apply for Vacancy link on your Registrar homepage.

To apply for a vacancy and submit the AF

Please note that the Expert Registration Form (ERF) is always submitted together with the Application Form, therefore when applying for a Vacancy you can modify/update your ERF data as well.

Follow the steps below:

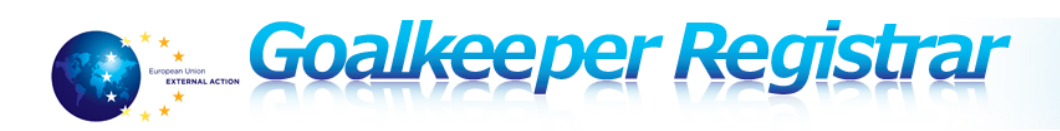

| Step | Action                                                                                                    |  |  |
|------|----------------------------------------------------------------------------------------------------|--|--|
| 1    | In the application home screen, click on Apply for Vacancy.                                                                                                    |  |  |
|      | As a result, the Application Form is displayed on the                                                                                                    |  |  |
|      | New Application tab.                                                                                                    |  |  |
| 2    | Enter the information in the different tabs.                                                                                                    |  |  |
|      | Please note that you can save the information as draft                                                                                                    |  |  |
|      | ( Save draft button) without submitting it.                                                                                                    |  |  |
| 3    | Once all the information is entered, click Submit for validation in the upper right corner.                                                                                                    |  |  |
|      | As a result, the Application Form is displayed in read-only                                                                                                    |  |  |
|      | format.                                                                                                    |  |  |
| 4    | Review the AF information shown on the page in the different sections.                                                                                                    |  |  |
|      | As a result, the Application Form is sent to the Data Providing                                                                                                    |  |  |
|      | Authority Administrator for approval.                                                                                                    |  |  |
|      | Please note that as the AF always comes with the<br>ERF, after the DPA Administrator's approval the<br>file becomes the last approved ERF, whose details<br>you can see in your profile details. (See the Profile<br>Details information below.) |  |  |

| Email<br>notifications | <ul> <li>Whenever you submit an AF, all the Administrators of the Data Providing<br/>Authority (DPA) you belong to are notified by e-mail.</li> <li>You will receive an e-mail notification from the system when your AF/ERF<br/>is rejected at any stage in the internal approval process (at DPA or<br/>Compartment level)</li> </ul> |
|------------------------|----------------------------------------------------------------------------------------------------|
|                        | You will receive an e-mail notification from the system when your AF is sent to the EEAS for the selection process.                                                                                                    |

## **Viewing the Profile Details**

ImportantYou will view your profile details differently, according to the status of<br/>your ERFs:

| When               | Then                                               | •••                                  |               |
|--------------------|----------------------------------------------------|--------------------------------------|---------------|
| The last submitted | Only                                               | Profile Details (Last approved ERF)  | is displayed  |
| ERF is the same as | Olly                                               |                                      | is displayed. |
| last approved ERF  |                                                    |                                      |               |
| There is a newly   | Both                                               | Profile Details (Last submitted ERF) | and           |
| submitted ERF      | Bour                                               |                                      |               |
| (more recent than  | Profile Details (Last approved ERF) are displayed. |                                      |               |
| the last approved  |                                                    |                                      |               |

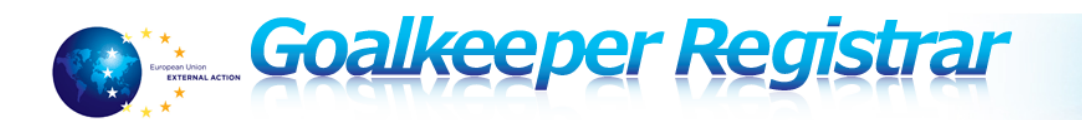

| ERF) | In this case, you can use | Compare  | to compare the |
|------|---------------------------|----------|----------------|
|      | two ERF versions (last su | ubmittee | l and last     |
|      | approved).                |          |                |

| То  | view    | your    |
|-----|---------|---------|
| pro | ofile d | letails |

Follow the steps below to view the last data saved in your profile:

| Step | Action                                                         |  |  |  |
|------|----------------------------------------------------------------|--|--|--|
| 1    | In the application home screen, click on My Profile            |  |  |  |
|      | As a result, the profile information is displayed in read-only |  |  |  |
|      | format.                                                        |  |  |  |
|      | If you want to change the profile information you need to      |  |  |  |
|      | access the > Update Profile link in the system's home page.    |  |  |  |
| 2    | If you want, you can export the current version of the ERF in  |  |  |  |
|      | Word or XML format.                                            |  |  |  |
|      | To do that, click Export to TEXT or Export to XML.             |  |  |  |
|      | Please note that all the fileds of the form, except for the EU |  |  |  |
|      | Login email address, are exported.                             |  |  |  |

## **Applications Follow-up**

| Navigating to<br>find old | All your applications, as well as their status, are displayed under your profile information. |
|---------------------------|-----------------------------------------------------------------------------------------------|
| Applications              | Follow the steps below to access older applications:                                          |

| Step | Action                                                                                                    |                  |  |  |  |  |
|------|----------------------------------------------------------------------------------------------------|------------------|--|--|--|--|
| 1    | In the application home screen, click on <sup>My Profile</sup> .<br>As a result, the profile information is displayed in read-only format. |                  |  |  |  |  |
| 2    | Access the Applications tab.<br>The system displays the list of all the applications, showing the following details                        |                  |  |  |  |  |
|      | The ID number of the Application                                                                                                    | ID T             |  |  |  |  |
|      | The date and time when the Application was submitted                                                                                       | Submitted on 🔻   |  |  |  |  |
|      | (by default, the most recent<br>one is displayed on top)                                                                                   | 05/01/2017 14:07 |  |  |  |  |

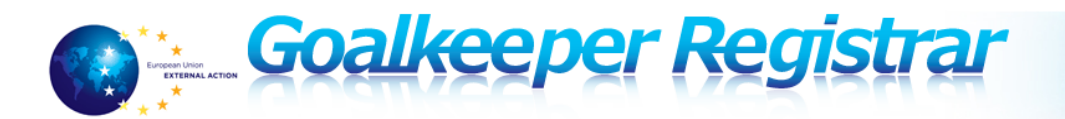

|   | The relevant CfC                                                                                                    | Call for Contributions                                |             |
|---|----------------------------------------------------------------------------------------------------|-------------------------------------------------------|-------------|
|   |                                                                                                    | 1-2016 Call for Contributi                            | on Example1 |
|   | The status of the                                                                                                    | Status                                                |             |
|   | Application                                                                                                    | Recommended                                           |             |
|   |                                                                                                    |                                                       |             |
|   |                                                                                                    |                                                       |             |
| 3 | To view detailed Application i<br>application number in the <sup>III</sup><br>To export application informat<br>Export to TEXT Export to XM | nformation, click on<br>column.<br>ion to Word/XML, o | the         |

Exporting<br/>ApplicationsYou can export each Application to Word or XML format without opening<br/>the details.

To do so, follow steps 1-2 as indicated in the table above and then click

| TEXT  |    | XML |
|-------|----|-----|
| 12/11 | or |     |

next to the Application you want to export.

## In Case You Need Assistance

For any type of help or questions, please send an email to:

goalkeeper-support@eeas.europa.eu